## Systeemherstel in Windows 8.1

Herstellen en Herstelpunt maken. Windows maakt zelf een herstelpunt na iedere update.

- Configuratiescherm
- Systeem en beveiliging
- Systeem
- Systeembeveiliging
- In het volgende venster kan men kiezen voor **Systeemherstel** of voor het maken van een nieuw Herstelpunt bij **Maken**:

|                                                                                                | Hardware                          | Geavanceerd               |
|------------------------------------------------------------------------------------------------|-----------------------------------|---------------------------|
| Systeembeveiliging                                                                             |                                   | Externe verbindingen      |
| Gebruik Systeembev<br>ongedaan te maken.                                                       | eiliging om ongew                 | venste systeemwijzigingen |
| ysteemherstel                                                                                  |                                   | _┪                        |
| U kunt systeemwijzigingen or<br>door de computer met behulp<br>eerder herstelpunt te herstelle | ngedaan maken<br>ovan een<br>en.  | Systeemherstel            |
| eveiligingsinstellingen                                                                        |                                   | Beveiliging               |
| Hindows (C:) (systeem                                                                          | i) I                              | ngeschakeld               |
| RECOVERY (D:)                                                                                  |                                   | Uitgeschakeld             |
| Herstelinstellingen configure<br>beheren en herstelpunten v                                    | eren, schijfruimte<br>erwijderen. | Configureren              |
|                                                                                                |                                   | ×                         |

## Systeemherstel: hier wordt het systeem hersteld naar een vorige toestand.

- Klik op Systeemherstel Volgende.
- Vink aan: Meer herstelpunten weergeven
- Kies een herstelpunt en klik op Volgende.
- De computer wordt dan hersteld naar de toestand van vóór de beschreven gebeurtenis.
- Klik op Voltooien .

Maken: hier wordt een herstelpunt gemaakt.

- Klik op Maken.
- Geef een korte beschrijving ,bijv.: installatie Spotify.
- Datum en tijd worden automatisch toegevoegd.
- Hierna wordt het herstelpunt gemaakt.

| Systeembeveiliging    |  |  |  |  |
|-----------------------|--|--|--|--|
| Een herstelpunt maken |  |  |  |  |
|                       |  |  |  |  |